# How to Log In

### (1) Access the Medical Examination Appointment Site.

\*University Microsoft Account "@cs.u-ryukyu.ac.jp" is needed to make an appointment.

If the lower left image appears, enter your university account "XXXXXX @cs.u-ryukyu.ac.jp." If the lower right image appears, select your account.

| Scan the code above to view either one. |  |
|-----------------------------------------|--|
| Outlook                                 |  |
| Microsoft<br>7カウントを選択する                 |  |
| utlook を続行<br>@cs.u-ryukyu.ac.jp        |  |
| ┼ 別のアカウントを使用する                          |  |
|                                         |  |

## (2) Sign in

Enter your password and click "サインイン (Sign in)".

\*Please use the password issued by the University (Information Technology Center).

If you have lost your password or are unable to log in with your password, please contact the Information Technology Center for assistance. *http://www.cnc.u-ryukyu.ac.jp/* 

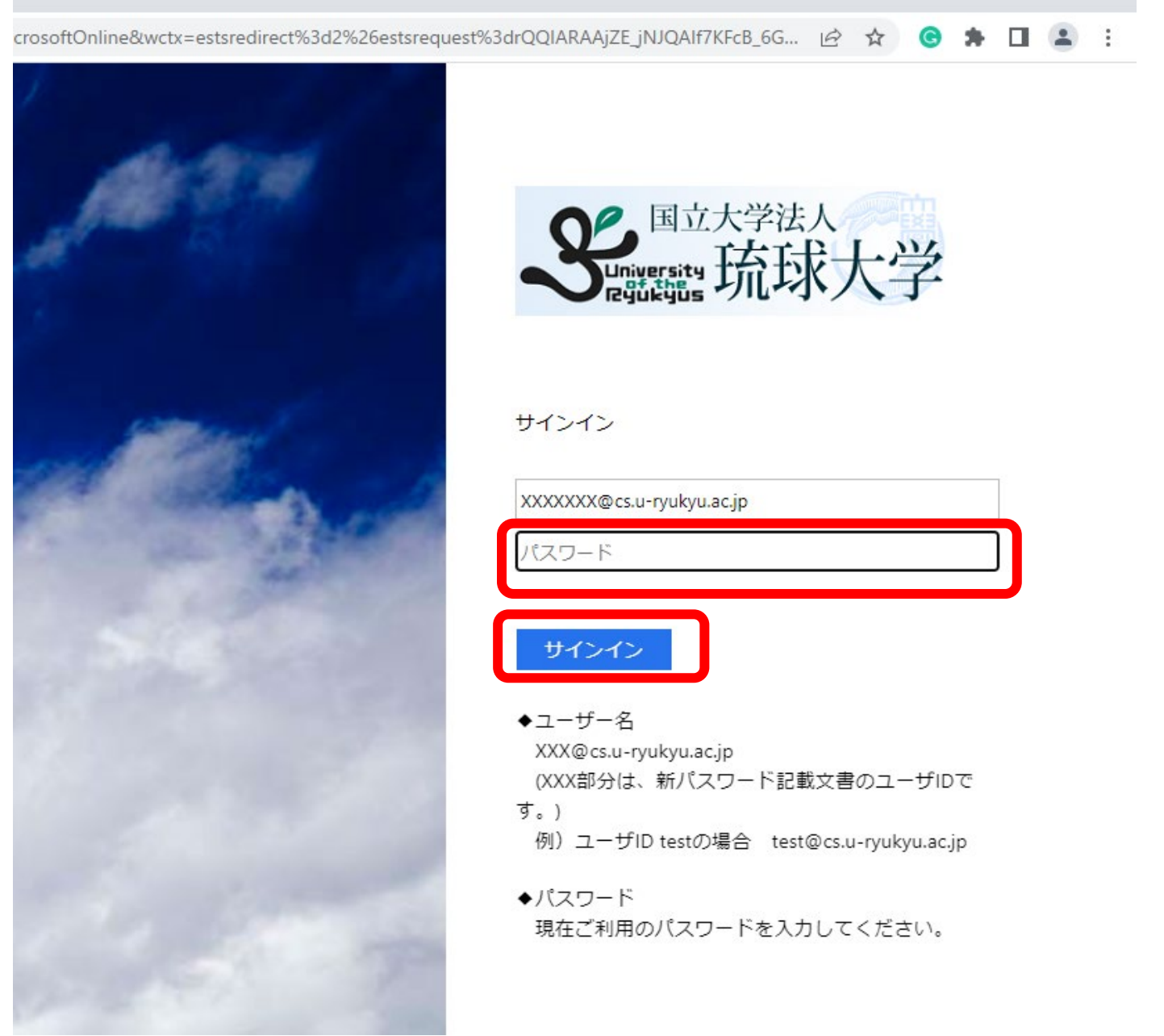

| XXXXXXX@cs.u-ryukyu.ac.jp |  |
|---------------------------|--|
|---------------------------|--|

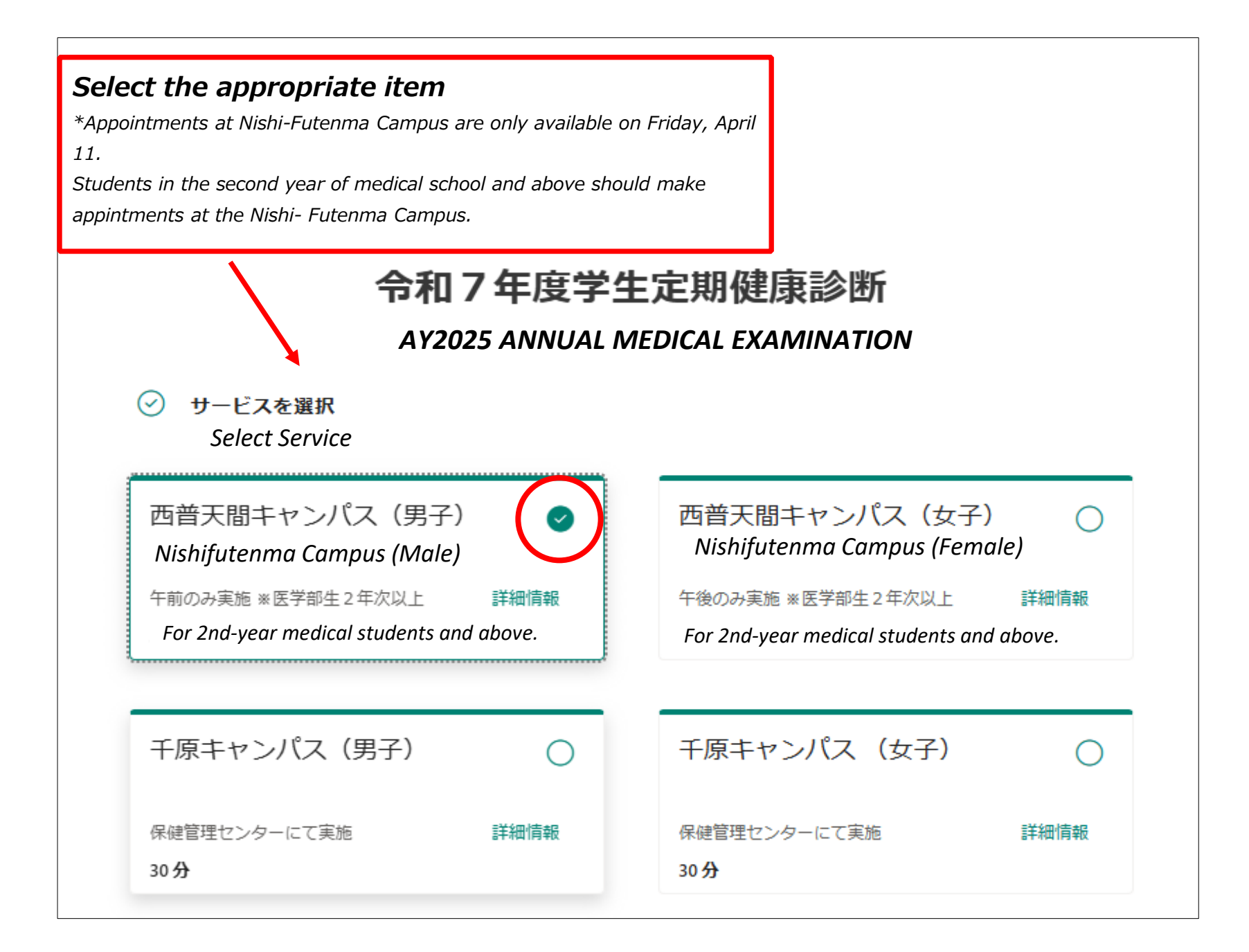

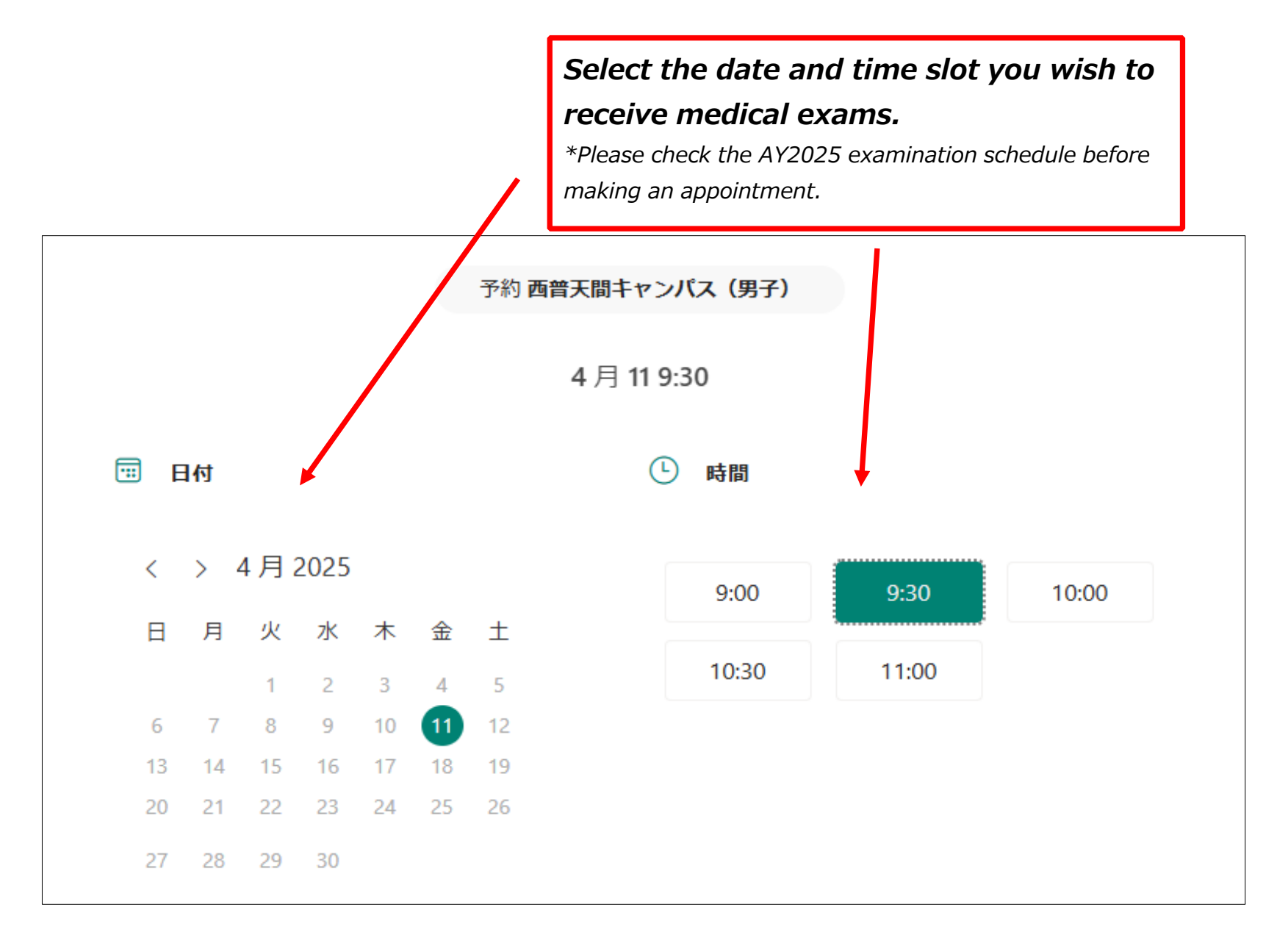

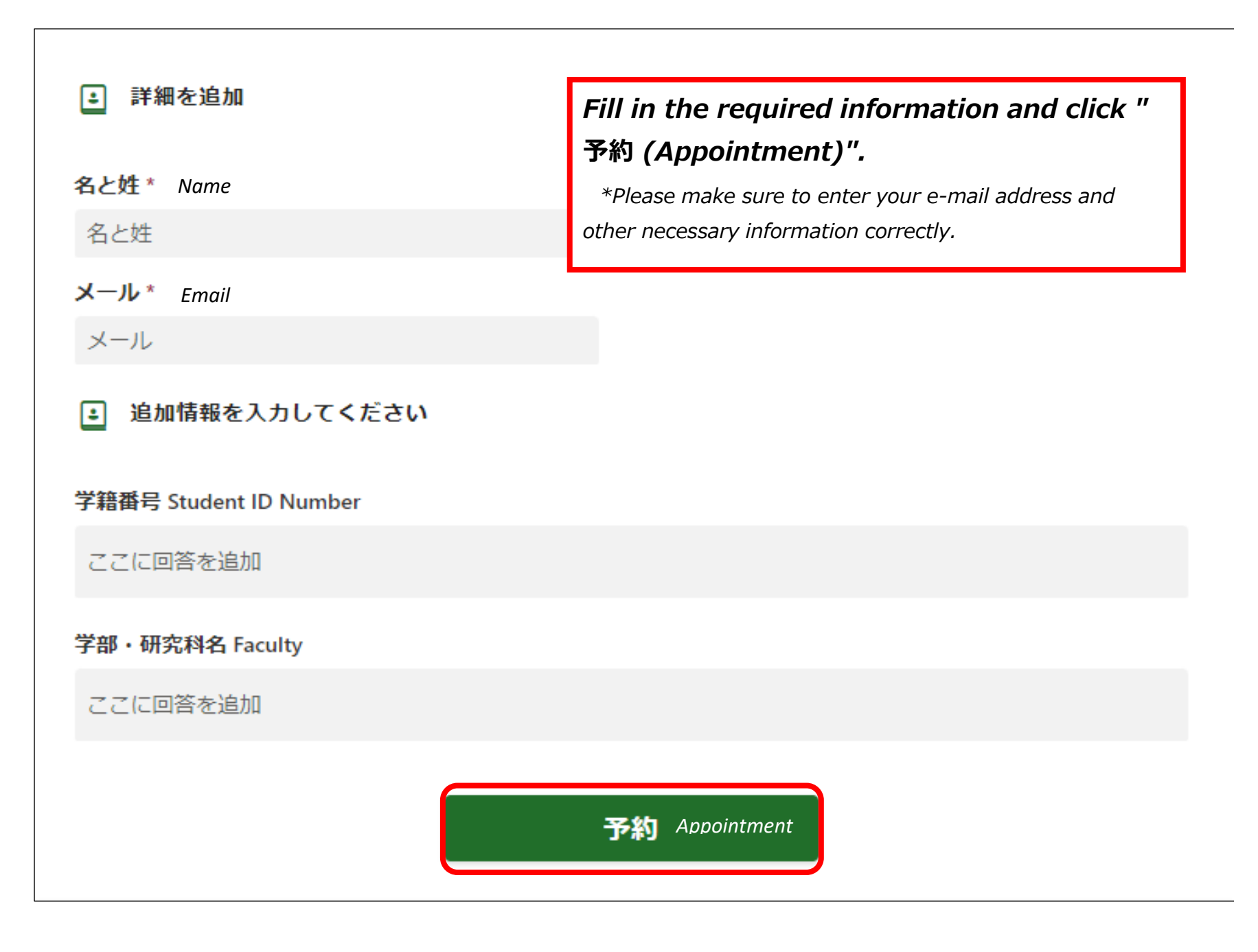

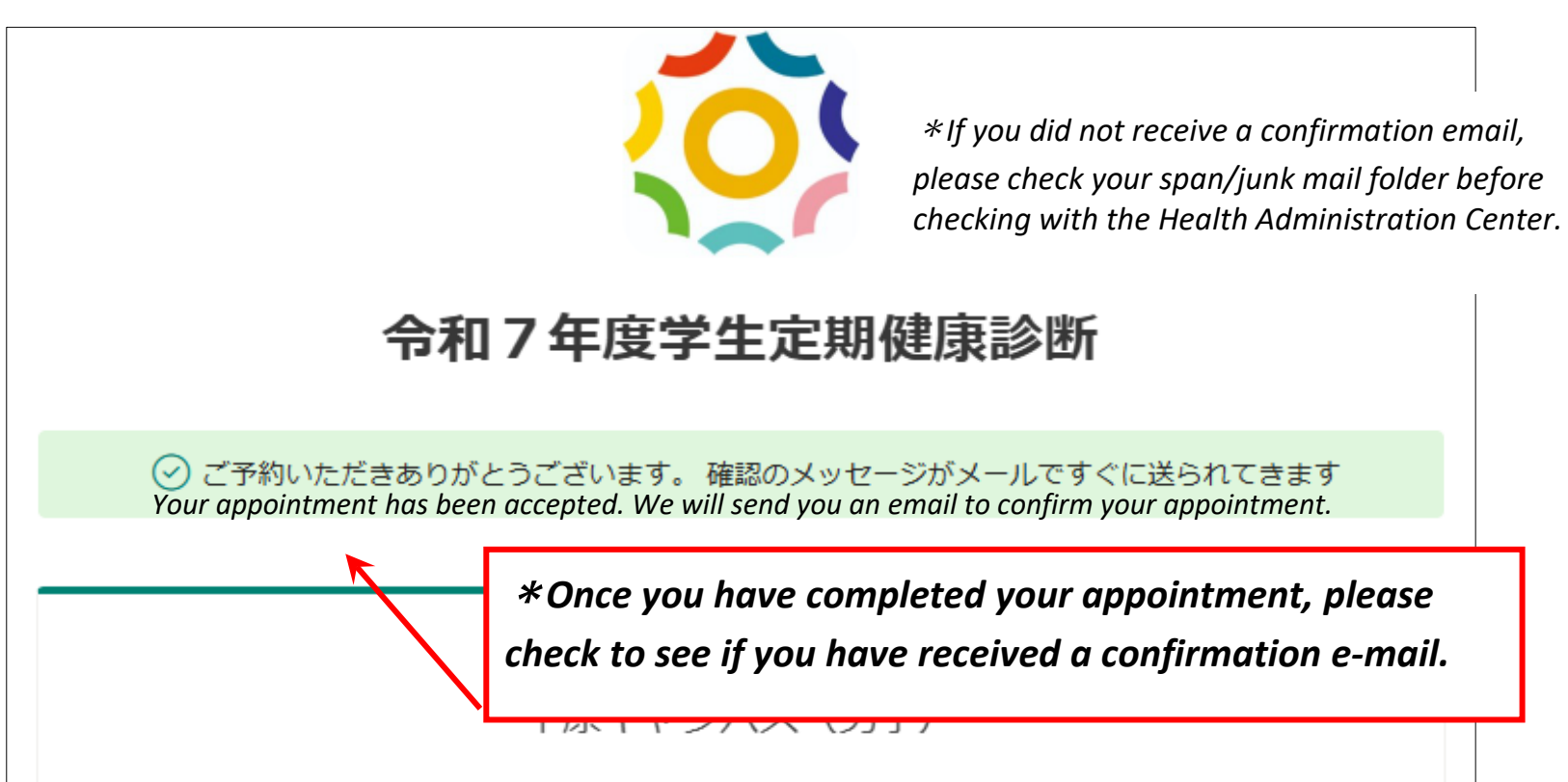

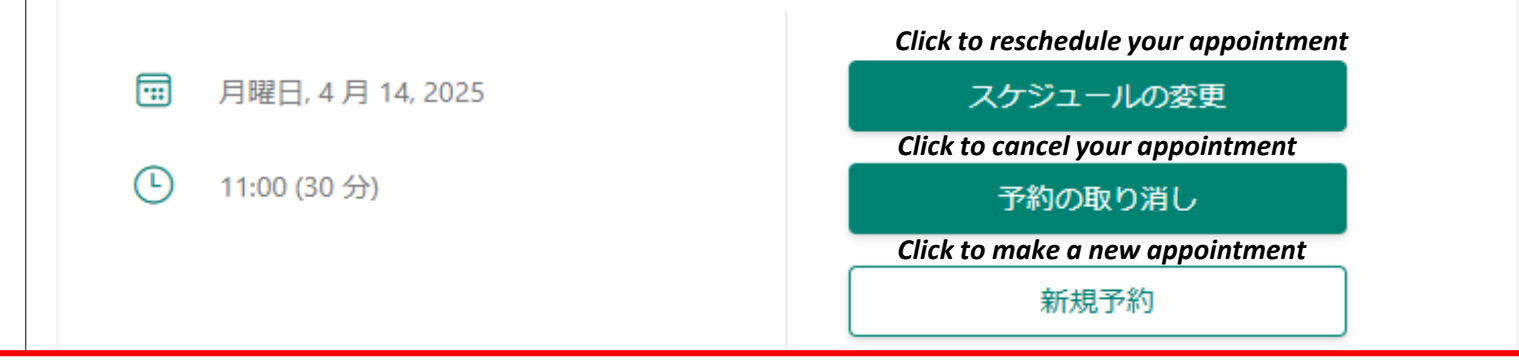

#### \*Please do not make duplicate reservations.

If you wish to reschedule your appointment, please click the "Reschedule" button on the confirmation email at least 12 hours before your original appointment date, or cancel your previous appointment and make a new appointment.